## Графический редактор Scratch

Создание фона, спрайта и костюма осуществляется в графическом редакторе Scratch. Чтобы перейти к редактору и создать новый фон, выделите сцену и откройте вкладку

**Фоны**. Выберите *Нарисовать новый фон* . По умолчанию создание фона

осуществляется в растровом режиме редактора Scratch.

Чтобы перейти к редактору и создать новый спрайт, в области *Спрайты* воспользуйтесь элементом *Нарисовать новый спрайт*. Выделите новый спрайт и перейдите во вкладку *Костюмы*.

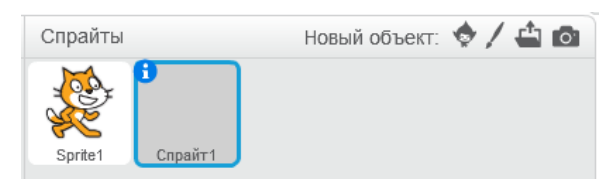

По умолчанию создание спрайта (*Костюма1*) осуществляется в растровом режиме редактора Scratch.

Чтобы перейти к редактору и создать новый костюм (Костюм2), выделите спрайт.

Откройте вкладку Костюмы и воспользуйтесь элементом Нарисовать новый костюм

. По умолчанию создание костюма осуществляется в растровом режиме редактора Scratch.

В графическом редакторе также можно изменить текущий фон, спрайт или костюм. Режим редактора зависит от типа исходного изображения. Доступны растровый и векторный режимы редактора.

Рассмотрим интерфейс растрового графического редактора Scratch.

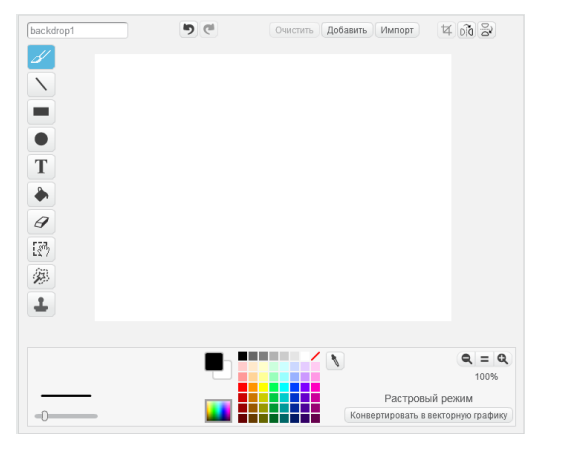

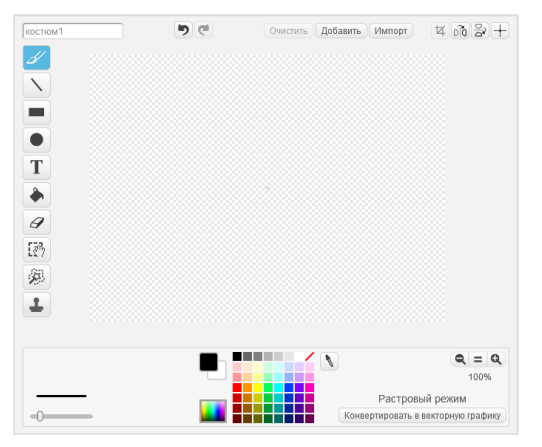

На скриншоте слева представлен интерфейс редактора в процессе создания нового фона, справа – интерфейс в процессе создания нового спрайта/костюма. Основное отличие – холст, где происходит создание и редактирование изображения (слева – белый фон, справа – прозрачный фон), а также наличие дополнительного элемента *Установить центр* + для спрайта/костюма. Элемент предназначен для позиционирования спрайта/костюма строго по центру холста (*x=0, y=0*). Стоит отметить, что холст совпадает с разрешением сцены (480×360).

Фон1 - поле для ввода имени фона, спрайта/костюма.

- отмена последнего действия.

- повтор последнего действия.
- Очистить очистка содержимого холста.
- Добавить переход к библиотеке фонов/костюмов.
- Импорт вставка фона/костюма из файла.
- ч выбор и обрезка изображения. С вырезанным фрагментом можно работать отдельно.
- отражение изображения слева направо и наоборот.
- 🖹 отражение изображения сверху вниз и наоборот.

- инструмент Кисть. После выбора инструмента на уровне цветовой палитры доступен регулировщик толщины линии.

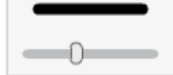

- инструмент *Линия*. После выбора инструмента на уровне цветовой палитры доступен регулировщик толщины линии.

- инструмент Прямоугольник. После выбора инструмента на уровне цветовой палитры доступен регулировщик толщины линии прямоугольника. Также можно выбрать прямоугольник с заливкой и без заливки.

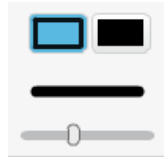

• инструмент *Эллипс*. После выбора инструмента на уровне цветовой палитры доступен регулировщик толщины линии эллипса. Также можно выбрать эллипс с заливкой и без заливки.

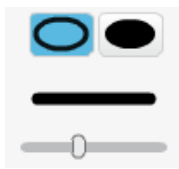

**Т** - инструмент *Текст*. После выбора инструмента на уровне цветовой палитры доступен выпадающий список, в котором можно выбрать гарнитуру шрифта. К сожалению, в графическом редакторе Scratch не поддерживается кириллица.

| Шрифт:      | Donegal   |
|-------------|-----------|
| Helvetica V | Gloria    |
|             | Helvetica |
|             | Marker    |
|             | Mystery   |
|             | Scratch   |

• инструмент *Заполнить цветом*. После выбора инструмента на уровне цветовой палитры доступны четыре варианта заливки:

- сплошная заливка;

- горизонтальный тип заливки градиентом;

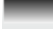

- вертикальный тип заливки градиентом;

💻 - радиальная заливка.

Заливка осуществляется при помощи курсора. Выполните щелчок по объекту после выбора типа заливки.

*С* - инструмент *Ластик*. После выбора инструмента на уровне цветовой палитры доступен регулятор ширины ластика.

инструмент выбора и обрезки изображения. С вырезанным фрагментом можно работать отдельно.

- инструмент Удалить фон. Чтобы получить прозрачный фон, выберите Удалить фон и щелкните по изображению. Если необходимо вырезать определенный фрагмент, а остальное изображение удалить, то при помощи инструмента Удалить фон выполните обводку целевого объекта. После выполнения действия он будет размещаться на прозрачном фоне.

- инструмент *Выбрать и копировать*. Позволяет выделить фрагмент изображения и продублировать его на холсте.

Рассмотрим составные элементы цветовой палитры.

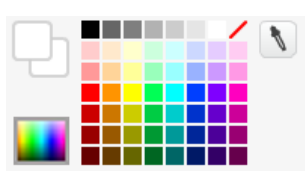

- переключатель, отображающий оттенки, которые используются в данный момент при создании абриса и для заливки. Используется для изменения последовательности цветов в горизонтальном и вертикальном типах заливки градиентом, а также в радиальной заливке.

- переключатель, позволяющий выбрать вариант цветовой палитры. Доступны два режима отображения. На палитре справа при помощи курсора можно выбрать более сложный оттенок, а также изменить интенсивность (яркость) основных цветов.

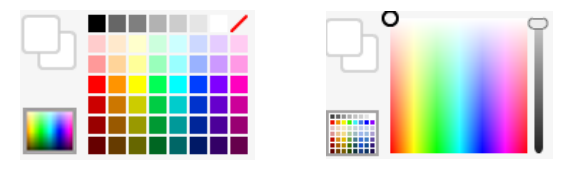

• инструмент *Пипетка*. Позволяет выбрать нужный оттенок на холсте и применить его для нового абриса либо заливки.

В растровом графическом редакторе Scratch также доступны:

• регулятор масштаба;

Растровый режим

Конвертировать в векторную графику - переключатель, позволяющий перейти к векторному графическому редактору Scratch. После перехода растровое изображение можно отредактировать при помощи инструментов векторного графического редактора.

Рассмотрим интерфейс векторного графического редактора Scratch.

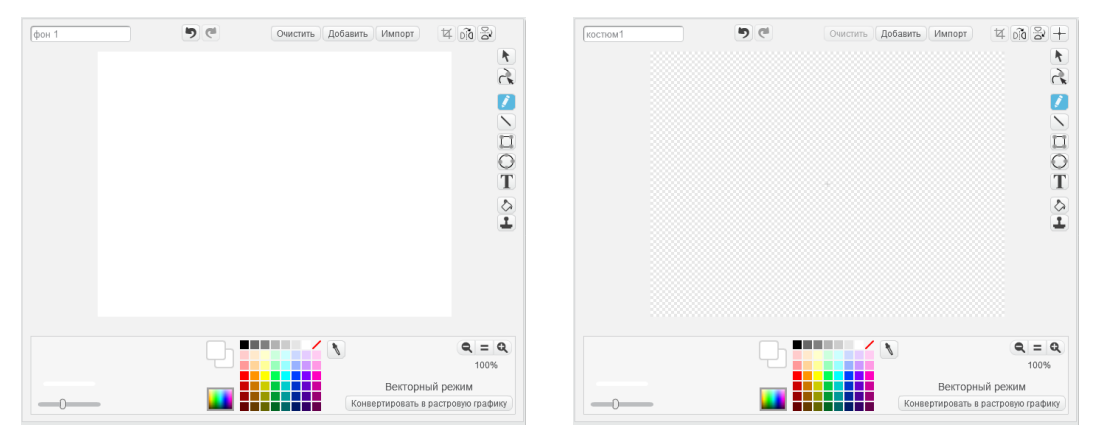

На скриншоте слева представлен интерфейс редактора в процессе создания нового фона, справа – интерфейс в процессе создания нового спрайта/костюма. Основное отличие – холст, где происходит создание и редактирование изображения (слева – белый фон, справа

– прозрачный фон), а также наличие дополнительного элемента *Установить центр* + для спрайта/костюма.

Рассмотрим элементы редактора, которые отсутствуют в растровом редакторе.

🔪 - инструмент **Выбрать**.

- инструмент Изменение формы. Предназначен для трансформации, путем добавления точек привязки, созданной на холсте фигуры.

- инструмент Карандаш. После выбора инструмента на уровне цветовой палитры доступен регулировщик ширины линии.

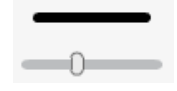

>> - инструмент *Линия*. После выбора инструмента на уровне цветовой палитры доступен регулировщик ширины линии.

- инструмент Прямоугольник. После выбора инструмента на уровне цветовой палитры доступен регулировщик ширины линии прямоугольника. Также можно выбрать прямоугольник с заливкой и без заливки.

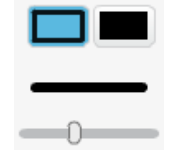

- инструмент Эллипс. После выбора инструмента на уровне цветовой палитры доступен регулировщик ширины линии эллипса. Также можно выбрать эллипс с заливкой и без заливки.

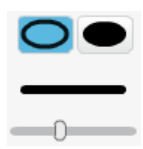

**П** - инструмент *Текст*. После выбора инструмента на уровне цветовой палитры доступен выпадающий список, в котором можно выбрать гарнитуру шрифта. К сожалению, в графическом редакторе Scratch не поддерживается кириллица.

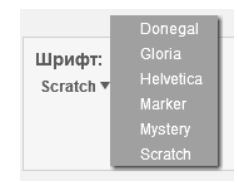

• инструмент *Окрасить форму*. После выбора инструмента на уровне цветовой палитры доступны четыре варианта заливки:

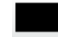

- сплошная заливка;

- горизонтальный тип заливки градиентом;

- вертикальный тип заливки градиентом;

💌 - радиальная заливка.

• инструмент *Дублировать*. Позволяет выделить фрагмент изображения и продублировать его на холсте.

После выделения объекта (и наличия на холсте более, чем одного объекта) на панели инструментов справа доступны дополнительные элементы управления:

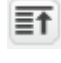

- переставить объект на слой выше/на верхний слой;

- переставить объект на слой ниже.

Векторный режим

Конвертировать в растровую графику - переключатель, позволяющий перейти к растровому

графическому редактору Scratch. После перехода векторное изображение преобразуется в растровое и его редактирование осуществляется при помощи инструментов растрового графического редактора.